## PowerLite<sup>®</sup> 1705c/1715c Quick Setup

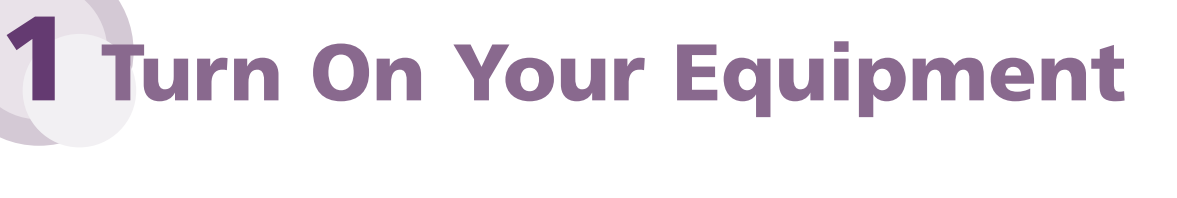

**1** Connect the power cord to the back of the projector and plug the other end into an electrical outlet.

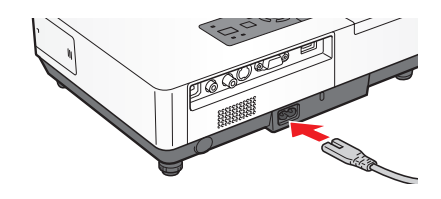

**2** Open the **A/V Mute** slide. Make sure the slide is opened completely.

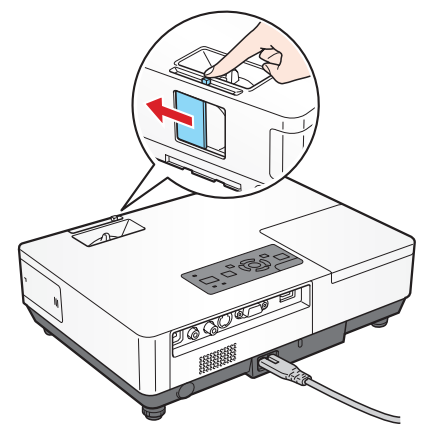

- **3** Remove the battery cover on the remote control. Locate the two AAA batteries that came with the projector and insert them. Then replace the battery cover.
- 4 To turn the projector on, press the <sup>(b)</sup> Power button on the projector or the remote control. The projector beeps once, and the projector's Power light flashes green and then stays on.

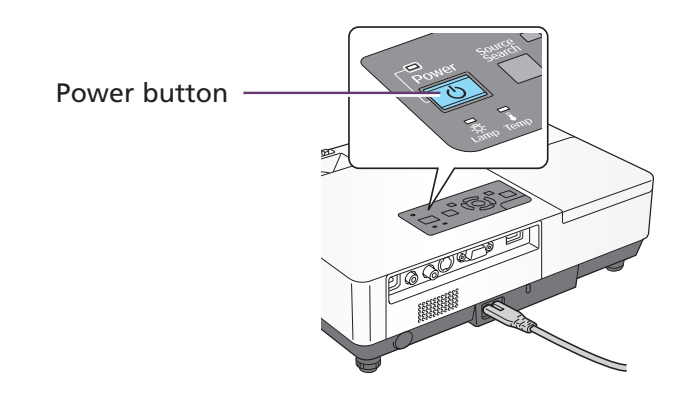

## **CAUTION: Before unplugging the projector...**

Shut the projector down properly:

- 1. Press the O **Power** button twice.
- 2. When the orange light stops flashing and the projector beeps,

you can unplug the projector.

# **2** Adjust the Image

**1** To raise the image, press the blue foot release button for the front adjustable foot and lift the front. Release the button to lock the foot in position.

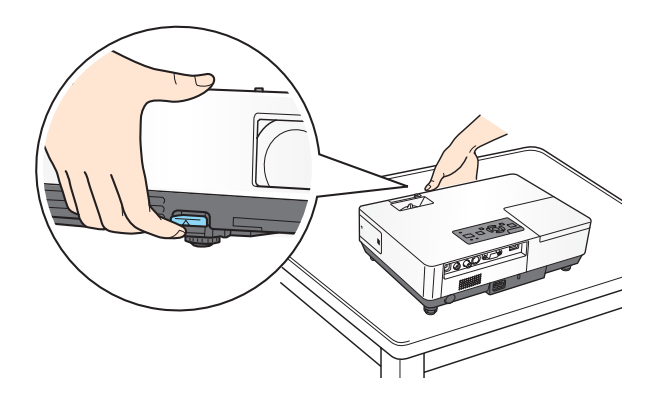

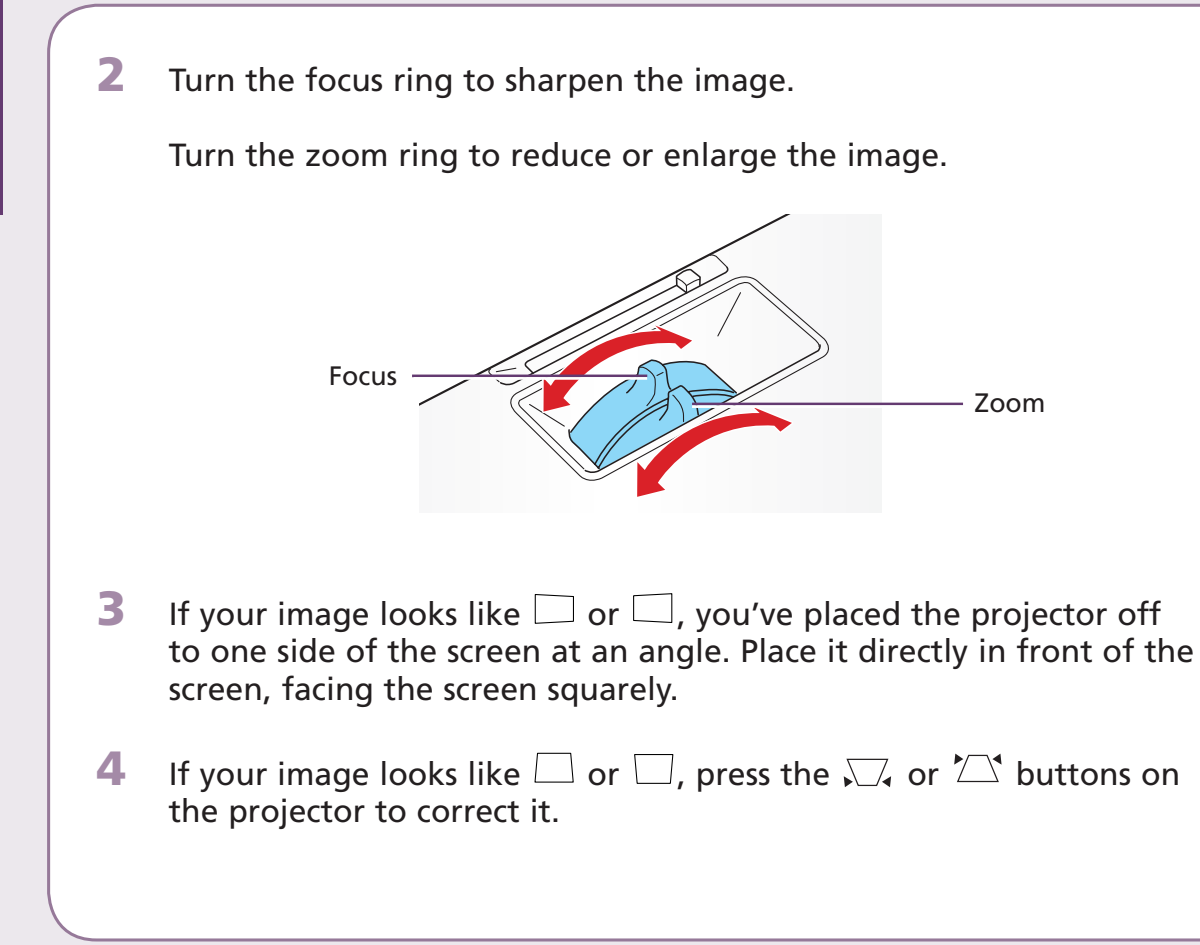

# **3** Choose a Presentation Method

How do you want to get images to the projector?

- To connect to a notebook, see "If connecting to a notebook" below.
- To project over a wireless network, see "If projecting wirelessly" on the back of this sheet.

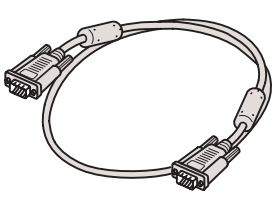

Computer cable

You must have installed the projector's EasyMP<sup>™</sup> software and configured your projector and computer before you can project wirelessly. See your *User's Guide* for instructions.

- To give a presentation stored on a flash drive, digital camera, or other USB storage device, see Chapter 5 in your *User's Guide*.
- To connect to your notebook using the included USB cable, see your User's Guide.

## If connecting to a notebook...

- **1** Make sure you've turned on the projector and adjusted the image as described in sections 1 and 2.
- 2 Locate the computer cable that came with the projector. Connect one end to the projector's blue **Computer (Component Video)**

Connect the other end to your notebook's video-out port or  $|\Box|$  monitor port.

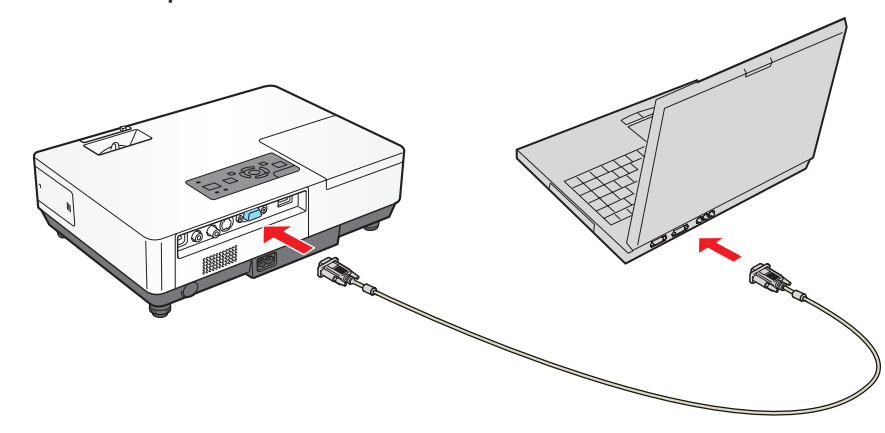

**3** Press the **Source Search** button on the projector or the remote control until your computer image is displayed.

#### Turn over

4 If you see a blank screen or you don't see the image you are trying to project from your computer, make sure the **Power** light on the projector is green and not flashing, and the **A/V Mute** slide is open. If the screen is still blank, restart your notebook, or press the **Source Search** button on the projector again.

**Windows**<sup>®</sup>: Hold down the **Fn** button on the keyboard and press the function key that lets you display on an external monitor. It may have an icon such as  $\Box$ <sup>(O)</sup>, or it may be labeled **CRT/LCD**.

**5** If your projector and notebook don't display the same image, do the following:

**Windows:** Try using the **CRT/LCD** or  $\Box/\Box$  function key, as described above. If this doesn't work, double-click **Display** in the Windows Control Panel. Make sure both the LCD screen and monitor port are enabled. (Allow a few seconds for the projector to sync up.) See your Windows online help for details.

Macintosh<sup>®</sup> OS X: From the Apple<sup>®</sup> menu, select System Preferences, then click Displays. Select the VGA Display or Color LCD dialog box, click the Arrangement (or Arrange) tab, and make sure Mirror Displays is checked.

6 If you see an image but it's not displayed correctly, press the **Auto** button on the remote control to automatically readjust it.

## If projecting wirelessly...

Follow the steps in this section to project over an 802.11g, 802.11b, or 802.11a wireless network from a computer running Windows 2000, XP, or Macintosh OS X 10.3 or above.

**NOTE:** You must have already installed the projector's EasyMP (EMP NS Connection) software and configured your projector and computer. See the User's Guide for instructions. Also, your computer must have a wireless card or built-in wireless connection.

- **1** Install the wireless module. If necessary, secure it with the screw included with your projector.
- 2 Turn on the projector and adjust the image as described in sections 1 and 2 on the front of this sheet.
- **3** Select EasyMP as the source by pressing the **EasyMP** button on the remote control.

The projector displays a screen like this:

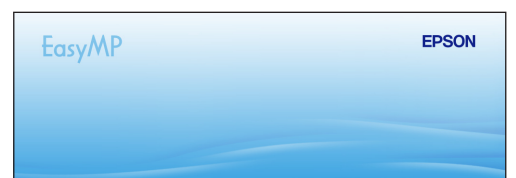

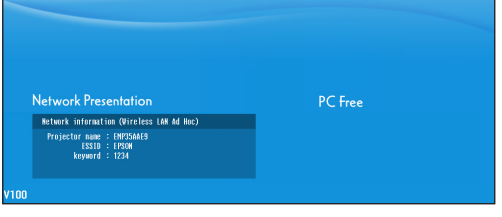

**4** Windows: From the Start menu, select **EMP NS Connection**.

Macintosh OS X: Double-click the EMP NS Connection icon in your Applications folder.

You see this screen:

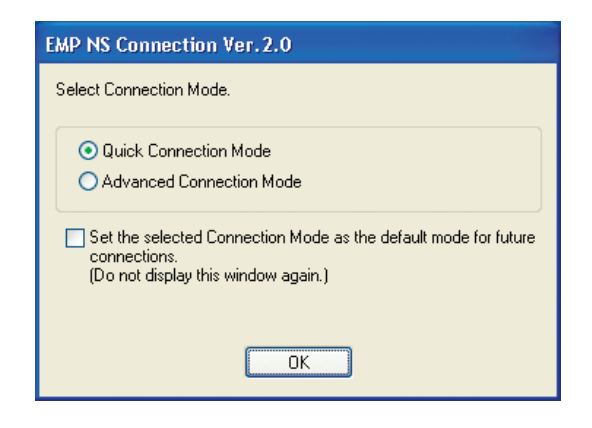

| 5                                                                                      | Select Quick Connection Mode and click OK.                                                                                            |                                         |              |                  |  |  |
|----------------------------------------------------------------------------------------|----------------------------------------------------------------------------------------------------|-----------------------------------------|--------------|------------------|--|--|
|                                                                                        | If you see this screen, click <b>Yes</b> .                                                                                            |                                         |              |                  |  |  |
|                                                                                        | EMP NS Connection Ver.2.0   Image: Unable to search for projectors due to firewall. Do you want to disable the firewall?   Image: Yes |                                         |              |                  |  |  |
|                                                                                        | You see this screen:                                                                                                    |                                         |              |                  |  |  |
|                                                                                        | EMP NS Connection Ver. 2.0 - Quick Connection -                                                                                       |                                         |              |                  |  |  |
|                                                                                        | Automatic search 2000 Manual search                                                                                                   |                                         |              |                  |  |  |
|                                                                                        | Select a projector and connect it.                                                                                                    |                                         |              |                  |  |  |
|                                                                                        |                                                                                                    | Status Projecto                         | rname ESSID  | Signal intensity |  |  |
|                                                                                        |                                                                                                    | 🗹 💽 Standby EMF                         | 2624A1 EPSON |                  |  |  |
|                                                                                        |                                                                                                    |                                         |              |                  |  |  |
|                                                                                        |                                                                                                    |                                         |              |                  |  |  |
|                                                                                        |                                                                                                    |                                         |              |                  |  |  |
|                                                                                        |                                                                                                    |                                         |              |                  |  |  |
|                                                                                        |                                                                                                    |                                         |              |                  |  |  |
|                                                                                        |                                                                                                    | Update information Save list Clear list |              |                  |  |  |
|                                                                                        |                                                                                                    | Disable interrupt connection            |              |                  |  |  |
|                                                                                        |                                                                                                    | Use multi-display Set options           |              |                  |  |  |
|                                                                                        |                                                                                                    |                                         |              |                  |  |  |
|                                                                                        |                                                                                                    |                                         |              |                  |  |  |
|                                                                                        |                                                                                                    |                                         |              |                  |  |  |
| 6                                                                                      | Once the name of your projector appears, select it and click <b>Connect</b> .                                                         |                                         |              |                  |  |  |
|                                                                                        | If a projector is in use and is "locked" to prevent interruption, you won't be able to select it.                                     |                                         |              |                  |  |  |
|                                                                                        |                                                                                                    |                                         |              |                  |  |  |
| _                                                                                      |                                                                                                    |                                         |              |                  |  |  |
|                                                                                        | If you see a message asking for a keyword, enter the four digits that appear on the EasyMP Network Screen and click <b>OK</b> .       |                                         |              |                  |  |  |
|                                                                                        | You see the image on your monitor transmitted to the projector, and a                                                                 |                                         |              |                  |  |  |
|                                                                                        | tioating control bar appears on the computer screen:                                                                                  |                                         |              |                  |  |  |
|                                                                                        | EMPINS Connection Ver 2.0                                                                                                    |                                         |              |                  |  |  |
|                                                                                        |                                                                                                    |                                         |              |                  |  |  |
|                                                                                        | ALL S S S S S S S S S S S S S S S S S S                                                                                               |                                         |              |                  |  |  |
|                                                                                        |                                                                                                    |                                         |              |                  |  |  |
| 8 When you're done with your presentation, click <b>Disconnect</b> on the control bar. |                                                                                                    |                                         |              |                  |  |  |
|                                                                                        |                                                                                                    |                                         |              |                  |  |  |
|                                                                                        |                                                                                                    |                                         |              |                  |  |  |
| _                                                                                      | _=                                                                                                    |                                         |              |                  |  |  |
|                                                                                        | lhor                                                                                                    |                                         | ot Ur        |                  |  |  |
|                                                                                        |                                                                                                    |                                         |              |                  |  |  |
|                                                                                        |                                                                                                    |                                         |              |                  |  |  |

#### **Telephone Support Services**

To use the Epson PrivateLine<sup>®</sup> Support service, call (800) 637-7661 and enter the PIN on the Epson PrivateLine Support card that came with your projector. This service is available 6 AM to 6 PM, Pacific Time, Monday through Friday, for the duration of your warranty period. You may also speak with a projector support specialist by dialing one of these numbers:

U.S.: (562) 276-4394, 6 AM to 6 PM, Pacific Time, Monday through Friday Canada: (905) 709-3839, 6 AM to 6 PM, Pacific Time, Monday through Friday

Toll or long distance charges may apply.

### **Internet Support**

Visit Epson's support website at epson.com/support and select your product for solutions to common problems. You can download utilities and documentation, get FAQs and troubleshooting advice, or e-mail Epson with your questions.

Visit http://www.presentersonline.com to access tips, templates, and training for developing successful presentations.

Register today to get product updates, special promotions, and customer-only offers. You can use the registration card or CD included with your projector, or register online at www.epson.com/webreg.

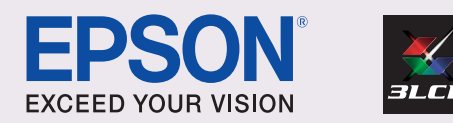

Epson is a registered trademark and EasyMP and Exceed Your Vision are trademarks of Seiko Epson Corporation. PowerLite and PrivateLine are registered trademarks of Epson America, Inc.

General Notice: Other product names are for identification purposes only and may be trademarks of their respective owners. Epson disclaims any and all rights in those marks.

© 2006 Epson America, Inc. 10/06 CPD-21950R1

Printed in XXXXXX